<u>Cloud SQL</u> (https://cloud.google.com/sql/) <u>Documentation</u> (https://cloud.google.com/sql/docs/) <u>MySQL</u> (https://cloud.google.com/sql/docs/mysql/) <u>Guides</u>

# Connecting MySQL client using public IP

**MySQL** | <u>PostgreSQL</u> (https://cloud.google.com/sql/docs/postgres/connect-admin-ip) | <u>SQL Server</u> (https://cloud.google.com/sql/docs/sqlserver/connect-admin-ip)

This page describes how to connect a mysql client

(https://dev.mysql.com/doc/refman/5.7/en/mysql.html), either running locally on your client machine or in the Cloud Shell, to your Cloud SQL instance.

Need help? For help troubleshooting the proxy, see <u>Troubleshooting Cloud SQL Proxy</u> <u>connections</u> (https://cloud.google.com/sql/docs/mysql/sql-proxy#troubleshooting). Or, see our <u>Cloud</u> <u>SQL Support page</u> (https://cloud.google.com/sql/docs/mysql/support).

**Note:** For information about connecting a client to a Cloud SQL instance using the Cloud SQL Proxy, see <u>Connecting mysgl client using the Cloud SQL Proxy</u>

(https://cloud.google.com/sql/docs/mysql/connect-admin-proxy). For information about connecting using private IP, see <u>Configuring private IP connectivity</u>

(https://cloud.google.com/sql/docs/mysql/configure-private-ip).

## Before you begin

Before you can start using a client, you must have:

• Created a Cloud SQL instance, including configuring the default user.

See <u>Creating Instances</u> (https://cloud.google.com/sql/docs/mysql/create-instance) and <u>Configuring the default user account</u> (https://cloud.google.com/sql/docs/mysql/create-manage-users#user-root).

• Determined how you will connect to your instance.

For the connection options and how to choose from among them, see <u>Connection Options</u> <u>for External Applications</u>

(https://cloud.google.com/sql/docs/mysql/external-connection-methods).

## Using a local client

Using a local client to connect to your Cloud SQL instance involves three high-level tasks:

- 1. Install the client (#install-mysql-client).
- 2. Configure access to your Cloud SQL instance (#configure-instance-mysql).
- 3. Connect to your Cloud SQL instance (#connect).

#### Install the client

To install the client:

| DEBIAN/UBUNTU                                      | CENTOS/RHEL  | MORE - |
|----------------------------------------------------|--------------|--------|
| Install the MySQL client from the package manager: |              |        |
| sudo apt-get update<br>sudo apt-get install        | mysql-client | ••     |

For more information about installing MySQL, see the MySQL Reference Manual Installing and Upgrading MySQL (https://dev.mysql.com/doc/refman/5.7/en/installing.html).

Configure access to your Cloud SQL instance

To configure access to your instance:

- 1. From the client machine, use <u>What's my IP</u> (http://ipv4.whatismyv6.com) to see the IP address of the client machine.
- 2. Copy that IP address.
- 3. Go to the Cloud SQL Instances page in the Google Cloud Console. <u>GO TO THE CLOUD SQL INSTANCES PAGE</u> (HTTPS://CONSOLE.CLOUD.GOOGLE.COM/SQL/INSTANCE
- 4. Click the instance to open its Overview page, and record its IP address.
- 5. Select the **Connections** tab.
- 6. Under **Authorized networks**, click **Add network** and enter the IP address of the machine where the client is installed.

- **Note:** The IP address of the instance and the mysql client IP address you authorize must be the *same* IP version: either IPv4 or IPv6.
- 7. Click **Done**. Then click **Save** at the bottom of the page to save your changes.
- 8. Connect to your instance, either with SSL (#connect-ssl) or without SSL (#connect).

Connect to your Cloud SQL instance without encryption

**Note:** This procedure configures an unencrypted connection to your database. If your database contains sensitive data, you should <u>connect to your instance using SSL</u> (#connect-ssl).

To connect to your instance:

- 1. Confirm that you have <u>installed the client</u> (#install-mysql-client) and <u>configured access to</u> <u>your instance</u> (#configure-instance-mysql).
- 2. Start the mysql client:

mysql --host=[INSTANCE\_IP] --user=root --password

- 3. Enter your password.
- 4. You should see the mysql prompt.

Connect to your Cloud SQL instance using SSL

To connect using SSL, you need:

- A Certificate Authority (CA) certificate in a server-ca.pem file.
- A client public key certificate in a **client-cert.pem** file.
- A client private key in a **client-key.pem** file.

If you lack a client certificate and a corresponding private key, <u>create a new client certificate</u> (https://cloud.google.com/sql/docs/mysql/configure-ssl-instance#new-client).

Before you begin, confirm that you have <u>installed the client</u> (#install-mysql-client) and <u>configured</u> <u>access to your instance</u> (#configure-instance-mysql).

To connect to your instance using SSL:

1. Start the mysql client:

```
mysql --ssl-ca=server-ca.pem --ssl-cert=client-cert.pem --ssl-key=client-key.pa
--host=[INSTANCE_IP] --user=root --password
```

- 2. Enter the password.
- 3. At the MySQL prompt, enter the \s command to verify that your connection is using SSL.
- 4. Look for the output line with **SSL:**.

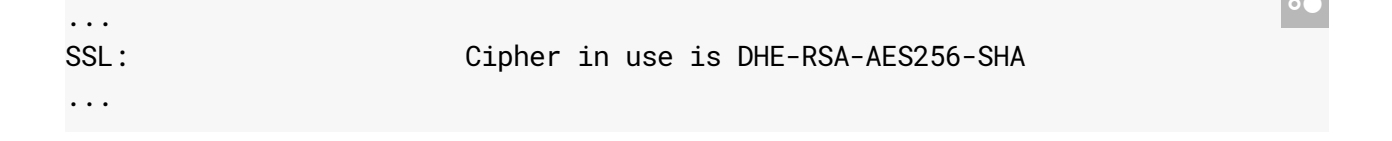

 Warning: MySQL client versions prior to 5.7.3 consider the --ssl options as advisory, and silently fall back to unencrypted connections if the server does not accept an encrypted connection. For more information, see <u>Using Encrypted Connections</u> (https://dev.mysql.com/doc/refman/5.7/en/encrypted-connections.html) in the MySQL Reference Manual. To avoid this issue, you can configure the instance so that only SSL connections can connect to it (for more information, see <u>Configuring SSL for Instances</u> (https://cloud.google.com/sql/docs/mysql/configure-ssl-instance)).

For information about troubleshooting connection issues over IP, see <u>Diagnosing Issues</u> with Cloud SQL Instances

(https://cloud.google.com/sql/docs/mysql/diagnose-issues#connection).

## Using the client in the Cloud Shell

1. Go to the Google Cloud Console.

<u>GO TO THE GOOGLE CLOUD CONSOLE</u> (HTTPS://CONSOLE.CLOUD.GOOGLE.COM/

2. Click the Cloud Shell icon 🔁 towards the right in the tool bar.

The Cloud Shell takes a few moments to initialize.

3. At the Cloud Shell prompt, use the built-in client to connect to your Cloud SQL instance:

gcloud sql connect [INSTANCE\_ID] --user=root

•• I[

4. Enter your password.

The gcloud sql command group does not support connecting to a Cloud SQL instance using SSL/TLS.

### What's next

- Learn about the <u>two levels of access control</u> (https://cloud.google.com/sql/docs/mysql/instance-access-control) for Cloud SQL instances.
- Create <u>users</u> (https://cloud.google.com/sql/docs/mysql/create-manage-users) and <u>databases</u> (https://cloud.google.com/sql/docs/mysql/create-manage-databases).
- Learn about <u>options for connecting to your instance from your application</u> (https://cloud.google.com/sql/docs/mysql/external-connection-methods).
- Learn about the mysql client (https://dev.mysql.com/doc/refman/5.7/en/mysql.html).
- Learn about options for support (https://cloud.google.com/sql/docs/support).

Except as otherwise noted, the content of this page is licensed under the <u>Creative Commons Attribution 4.0 License</u> (https://creativecommons.org/licenses/by/4.0/), and code samples are licensed under the <u>Apache 2.0 License</u> (https://www.apache.org/licenses/LICENSE-2.0). For details, see our <u>Site Policies</u> (https://developers.google.com/terms/site-policies). Java is a registered trademark of Oracle and/or its affiliates.

Last updated December 6, 2019.